# Steps to Activate Your Student Email Account

To successfully activate your student email account, students will need their MEID and Password. If you do not know or remember your MEID and Password, please review the "Steps to Access your MEID" and/or "Steps to Create your Password."

For Technical Assistance contact Maricopa Student Technical Helpdesk at 1-888-994-4433.

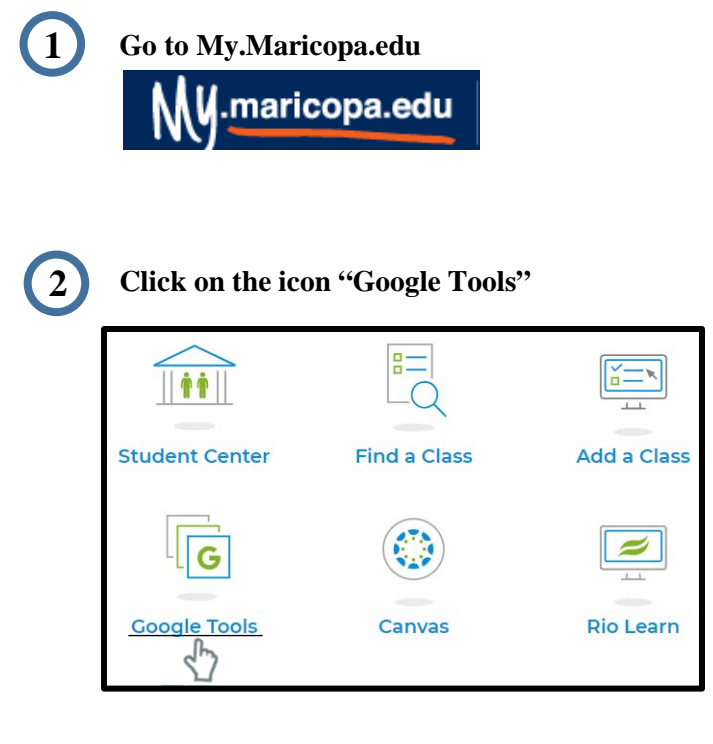

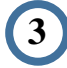

Enter MEID and Password, then click "Log In" to continue:

| 際に取り産 | MCCCD S         | Student Email (powered by Google)                |
|-------|-----------------|--------------------------------------------------|
|       | LOGIN           |                                                  |
|       | User ID (MEID): | Γ                                                |
|       | Password:       | By selecting the Log In button, I agree with the |
|       |                 | Log In                                           |

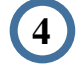

When communicating with faculty, and college staff, always use your Maricopa Student Email.

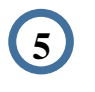

You can sync your Maricopa Email to your cellular device.

# iPhone

- **1.** Launch the Settings app from your Home screen.
- **2.** Tap Accounts and Passwords (or Mail icon if you have not updated)
- 3. Tap Accounts
- 4. Tap Add Account
- 5. Tap Google
- 6. Enter Maricopa Email User ID (This will be you <u>MEID@maricopa.edu</u> for example <u>AAA1234567@maricopa.edu</u>)
- 7. Type in MEID and Password
- 8. Tap Save

### <u>Android</u>

- **1.** Launch Gmail App (if you do not have it already on your phone, download the free app)
- 2. Tap Add Account
- 3. Tap Google
- 4. Enter Maricopa Email User ID (This will be you <u>MEID@maricopa.edu</u> for example AAA1234567@maricopa.edu)
- 5. Tap Accept
- 6. Type in MEID and Password

The Maricopa County Community College District (MCCCD) is an EEO/AA institution and an equal opportunity employer of protected veterans and individuals with disabilities. All qualified applicants will receive consideration for employment without regard to race, color, religion, sex, sexual orientation, gender identity, age, or national origin. A lack of English language skills will not be a barrier to admission and participation in the career and technical education programs of the District.

The Maricopa County Community College District does not discriminate on the basis of race, color, national origin, sex, disability or age in its programs or activities. For Title IX/504 concerns, call the following number to reach the appointed coordinator. (480) 731-499. For additional information, as well as a listing of all coordinators within the Maricopa College system, visit <u>http://www.maricopa.edu/non-discrimination</u>.

# Pasos para Activar su Correo Electronico de Estudiante

Para activar con exito el correo electronico de estudiane, estudiantes necesitan su MEID y Contrasena. Si no sabe o recuerda su MEID y Contraseña, por favor revise los "Pasos para Acceder su MEID" y/o "Pasos para Crear su Contraseña."

Para asistencia técnica contacte Maricopa Student Technical Helpdesk al 1-888-994-4433..

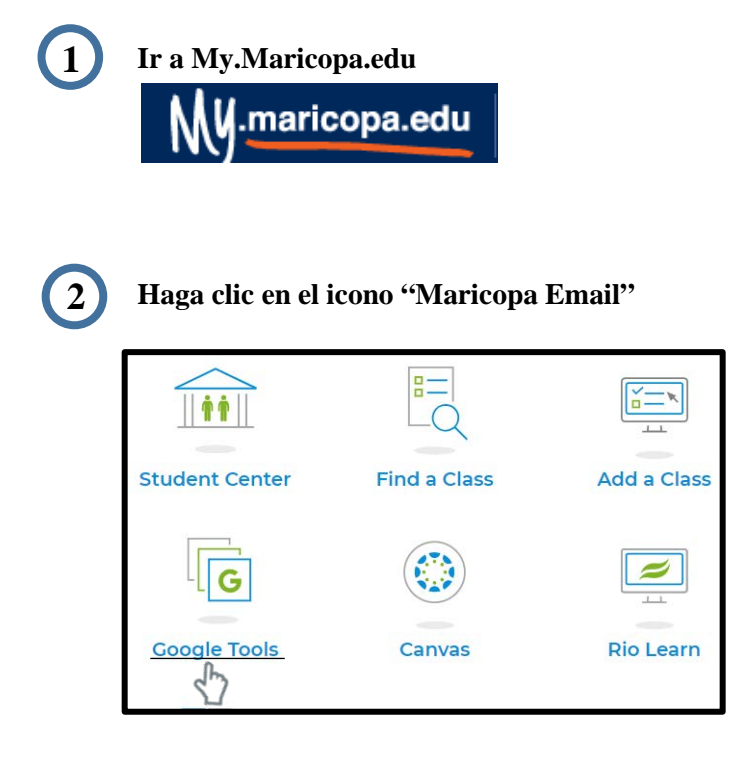

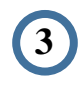

Llene su MEID y Contrasena, luego haga clic en "Log In" para continuar:

|   | MCCCD S                      | Student Email (powered by Google)                                             |
|---|------------------------------|-------------------------------------------------------------------------------|
| _ | LOGIN                        |                                                                               |
|   | User ID (MEID):<br>Password: |                                                                               |
|   |                              | By selecting the Log In button, I agree with the disclaimer and terms of use. |

Cuando quiere comunicar con instructores, y personal del colegio, siempre use su Correo Electrónico de Estudiante.

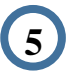

Puede sincronizar su correo de Maricopa a su teléfono celular.

#### <u>iPhone</u>

- **1.** Lanzar la aplicación de Configuración de la pantalla de inicio.
- 2. Toque el icono de Cuentas y Contraseñas
- (o el de Correo si no lo ha actualizado)
- 3. Toque Cuentas (Accounts)
- 4. Toque Agregar Cuenta (Add Account)
- 5. Toque Google
- 6. Llene su nombre de usuario de su correo electrónico de Maricopa (esto sera su <u>MEID@maricopa.edu</u> por ejemplo AAA1234567@maricopa.edu)
- 7. Tecle su MEID y Contrasena
- 8. Toque Guardar (Save)

## <u>Android</u>

- **1. Lanzar la aplicación de Gmail (si no lo** tiene automáticamente, baje la aplicación gratis.)
- 2. Toque Agregar Cuenta (Add Account)
- 3. Toque Google
- 4. Llene su nombre de usuario de su correo electrónico de Maricopa (esto sera su <u>MEID@maricopa.edu</u> por ejemplo AAA1234567@maricopa.edu
- 5. Toque Aceptar (Accept)
- 6. Tecle su MEID y Contraseña

El distrito de Los Colegios Comunitarios de Maricopa (cuyas siglas en inglés son MCCCD) es una institución EEO/AA y un empleador con igualdad de oportunidades para veteranos protegidos y personas con discapacidades. Todos los solicitantes calificados recibirán consideración para empleo sin considerar raza, color, religión, sexo, orientación sexual, identidad de género, u origen nacional. La falta de destrezas del idioma inglés no es un impedimento para admisión y participación en programas de educación Téorica del distrito.

El distrito de Los Colegios Comunitarios de Maricopa no discriminan con base a raza, color, origen nacional, sexo, discapacidad o edad en sus programas o actividades. Si tiene preguntas sobre titulo IX/504, llama al siguiente número para comunicarse con el coordinador designador. (480) 731-8499. Para obtener información adicional, así como una lista de todos los coordinadores dentro del sistema de Colegios Comunitarios de Maricopa, visite: <u>http://www.maricopa.ed/unon-discrimination</u>.